انتقال آدرسهای **Gmail** به ایمیل دانشگاه

| Contacts -                   | Add to My Contacts | More =                    |
|------------------------------|--------------------|---------------------------|
| Gmail                        | 7                  | startigent on             |
| Tasks                        | afree heat         | a alteration appeal con-  |
| TOUTODY (1)                  |                    | 1.Montalegator.com        |
| Most Contacted               |                    | Interditation as a        |
| Other Contacts               | tamit large        | terriffiguen con          |
| New Group<br>Import Contacts | Interest Target    | h hagattiğgenal com       |
|                              | C family payment   | hereit psychological cuit |
|                              | Residukt Salar     | sees tester@grai.com      |
|                              |                    | e, Annalyzeg, Annal       |
|                              | and plat           | Managemeighter on         |
| شوید. از                     | ه Gmail وارد       | جهت انتقال آدرسها، به     |
| ALIS IN                      | Cont               | سمت حب صفحه acts          |

| Export contacts                                                                                                   | 2                      |
|----------------------------------------------------------------------------------------------------|------------------------|
| Which contacts do you want to owned?                                                                              |                        |
| Selected contacts (0)                                                                                             |                        |
| The group My Contacts + (10)                                                                                      |                        |
| All contacts (27)                                                                                                 |                        |
|                                                                                                    |                        |
| Which export format?                                                                                              | 2                      |
| Google CSV format (for importing into a Google accourt<br>Quittack CSV format (for importing into Quittack or and | ther application)      |
| VCard format (for importing into Apple Address Book of                                                            | r another application) |
| o round territor (ter impering into r spice r tautoco book o                                                      | - another approximity  |
| Event Canal Learn man                                                                                             |                        |

از منوی ظاهر شده، میتوانید آدرسهای مورد نظر را انتخاب کنید و پس از آن فرمت مورد نظر جهت انتقال.

| NEW CONTACT            |                  |                                |             |
|------------------------|------------------|--------------------------------|-------------|
| My Contacts            | allow head       | Import                         | *           |
| YouTube Im             | Salaran Itala    | Export                         | <b>1 1</b>  |
| Most Contacted         | - Name Surger    | Print                          |             |
| Other Contacts         | . And the part   | Find & merge duplicates        |             |
| New Group              | interest and and | Restore contacts               |             |
| orthour mountaine      | freeman frame    |                                |             |
|                        | and the second   | <ul> <li>First Name</li> </ul> |             |
|                        |                  | Last Name                      |             |
|                        | April Marriel    | sponadebourg                   | Benet .     |
| <mark>خاب</mark> کنید. | Exp را انت       | ort . Move                     | از زیر منوی |
|                        |                  |                                |             |

| ÷ 1              | Q. 50                                                                   | p.,         |
|------------------|-------------------------------------------------------------------------|-------------|
|                  | Sert •                                                                  | Size        |
|                  | 1014<br>1018<br>1018<br>1018<br>1018<br>101<br>101<br>101<br>101<br>101 | 11111111111 |
| Setti وارد شويد. | بخش ing                                                                 | به          |
|                  |                                                                         |             |

Import / Export را فشار دهید فایل CSV ذخیره شده در مرحله قبل را انتخاب کنید. در صورتیکه می خواهید تماسهای جدید در لیست جداگانه ای ذخیره شوند، نام لیست را وارد کنید Import را فشرده، ذخیره می کنید.

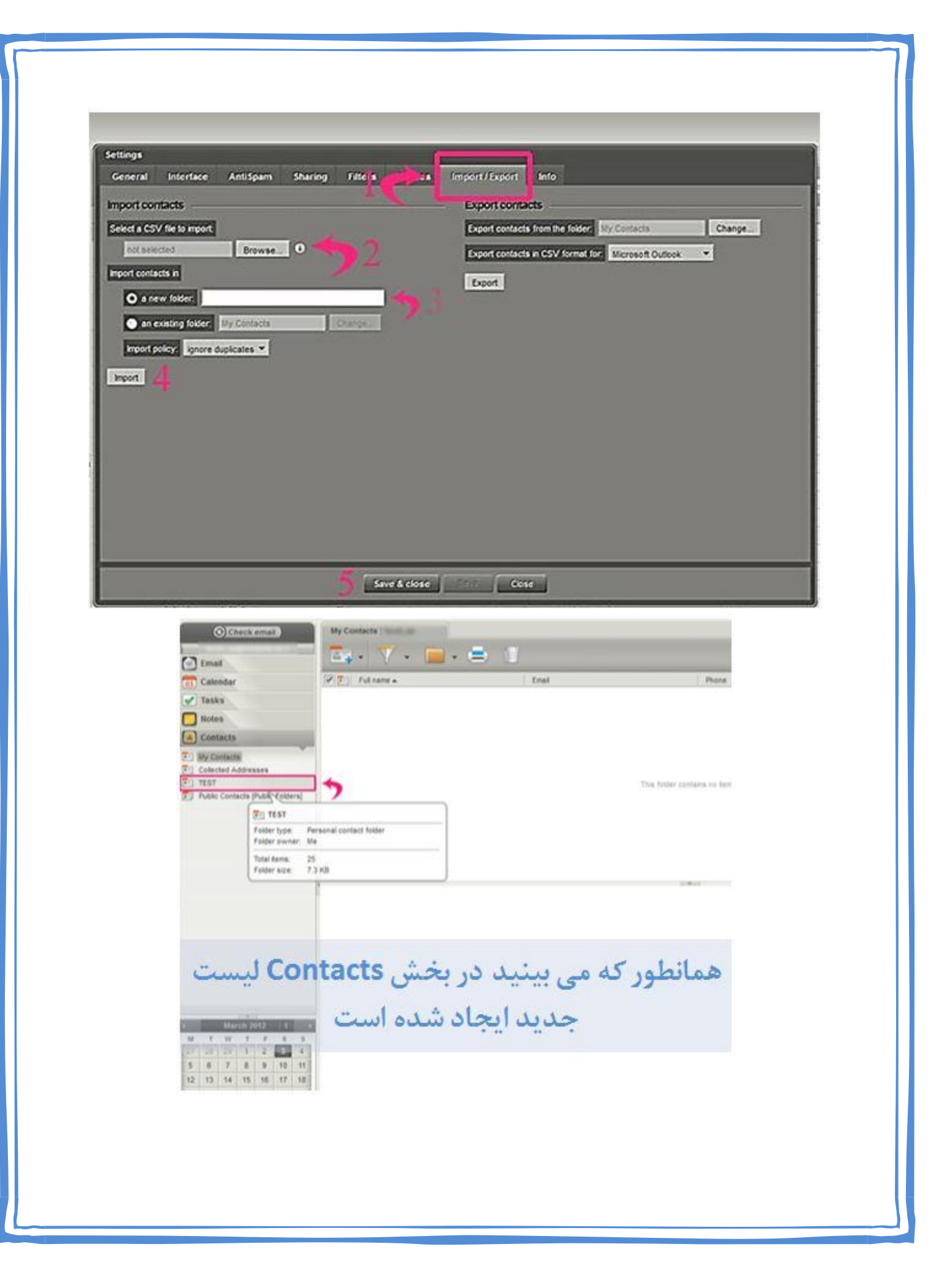